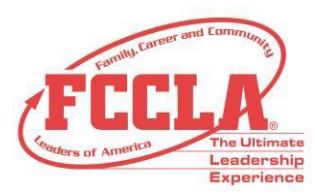

## **Step-By-Step Bookkeeper's Instructions**

- 1. Log in to the FCCLA Bookkeeper Portal
  - Visit the <u>FCCLA Bookkeeper Login</u>: https://affiliation.registermychapter.com/fccla/bookkeeper#
  - The unique 5-digit chapter ID assigned to your chapter will be your username. This can be found in the upper right-hand corner of the invoice.
  - Enter the Invoice # stated on the invoice

| FCCLA<br>Lesdership<br>Experience         |                                                                                                    |
|-------------------------------------------|----------------------------------------------------------------------------------------------------|
| Bookkeeper L                              | ogin                                                                                                    |
| To submit payment i<br>which can be found | or your chapter, please log into the Bookkeeper Portal using the Chapter ID and Invoice #,<br>on the upper right-hand side of the invoice, followed by <b>Submit</b> . |
| Chapter ID:                               |                                                                                                    |
| Chapter ID                                |                                                                                                    |
| nvoice #:                                 |                                                                                                    |
| Invoice #                                 |                                                                                                    |
|                                           | Submit                                                                                                    |

- 2. After you submit the Chapter ID and Invoice#, the Payment Screen will populate. You may either Pay by Credit Card or Pay by Remote Check
  - To pay your invoice with a credit card:
    - 1. Scroll to the bottom of the page and select the "Pay By Credit Card" option.
    - 2. Select the invoices you wish to pay or select the "Pay All Invoices" option on the left side of your screen.
    - 3. To receive an additional email confirmation, ensure the "Email Invoice" option is selected and an additional email is entered into the corresponding field.
    - 4. Enter your credit card information and select the "Pay" button.
  - To pay your invoice with a remote check:
    - 1. Scroll to the bottom of the page and select the "Pay By Remote Check" option.
    - 2. Select the invoices you wish to pay or select the "Pay All Invoices" option on the left side of your screen.
    - 3. To receive an additional email confirmation, ensure the "Email Invoice" option is selected and an additional email is entered into the corresponding field.
    - 4. Enter your check information and select the "Pay" button.
    - 5. When paying by remote check, please endorse the back of the check to include your signature, date, and "Paid by remote check." Please keep a copy of the check for 14 days. Do not mail the check to FCCLA.

FAMILY, CAREER AND COMMUNITY LEADERS OF AMERICA13241 Woodland Park Road, Suite 100Herndon, VA 20171

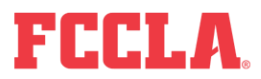